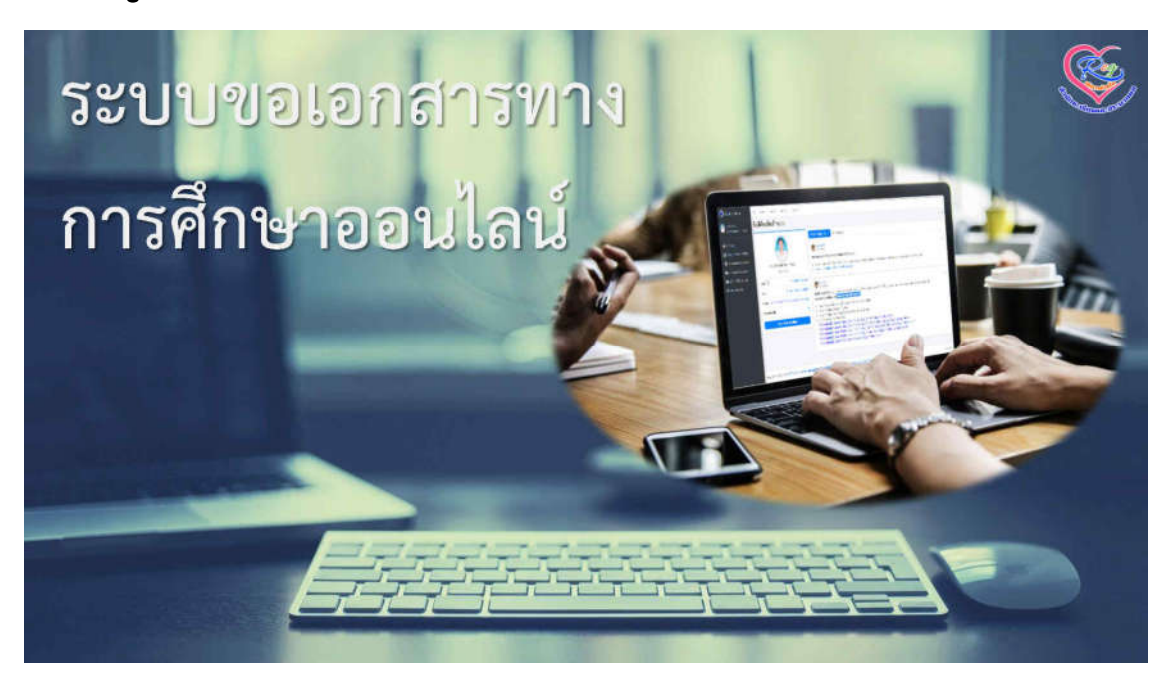

สำนักทะเบียนและประมวลผล เป็นหน่วยงานที่รับผิดชอบในการออกเอกสารทางการศึกษา ต่างๆที่ทาง มหาวิทยาลัยกำหนดไว้ ซึ่งประกอบได้ด้วย ใบรับรองการเป็นนักศึกษา ใบรับรองผลการเรียน ใบรับรอง คุณวุฒิ ใบรับรองหน่วยกิต ใบปริญญาบัตร และ ใบเกรดเพื่อตรวจสอบจบ ซึ่งปัจจุบันการขอเอกสารทาง การศึกษา นักศึกษาต้องเข้ามาติดต่อทำคำร้องที่สำนักทะเบียนและประมวลผล และที่ผ่านมาในช่วง สถานการณ์ COVID-19 ทำให้นักศึกษา หรือบุคคลภายนอกไม่สามารถเข้ามาทำคำร้องขอเอกสารทาง การศึกษา ที่สำนักทะเบียนและประมวลผลได้ จึงทำให้เกิดปัญหารการขอเอกสาร และจัดส่งเอกสารทางการ ศึกษาได้ โดยทางสำนักทะเบียนและประมวลผล จึงได้จัด ทำระบบ "ขอเอกสารทางการศึกษา ออนไลน์" เพื่อ เป็นช่องทางในการให้บริการอีกช่องทางหนึ่ง และอำนวยความสะดวกให้กับนักศึกษา ในช่วงสถานการณ์ COVID-19 นักศึกษาสามารถขอเอกสารทางการศึกษาผ่านระบบออนไลน์ได้

#### เริ่มต้นการใช้งานระบบ "ขอเอกสารทางการศึกษา ออนไลน์"

 การใช้งานระบบขอเอกสารทางการศึกษา ออนไลน์ นักศึกษาสามารถเข้าใช้งานระบบ ผ่าน ระบบ บริการการศึกษา (reg.cmru.ac.th) โดยเข้าสู่ระบบ

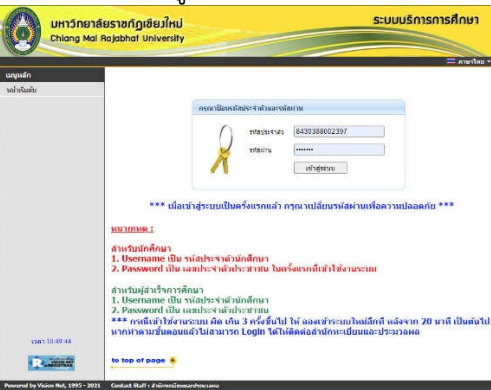

รูปที่ 1.0 หน้าจอเข้าระบบบริการการศึกษา

 หลังจากเข้าสู่ระบบ บริการการศึกษา เรียบร้อยแล้ว จะมีเมนู ลิงค์ ด้านล่าง สีแดง "ระบบขอเอกสาร ทางการศึกษา" คลิกที่เมนู ระบบจะลิงค์ไปยังระบบภายนอก

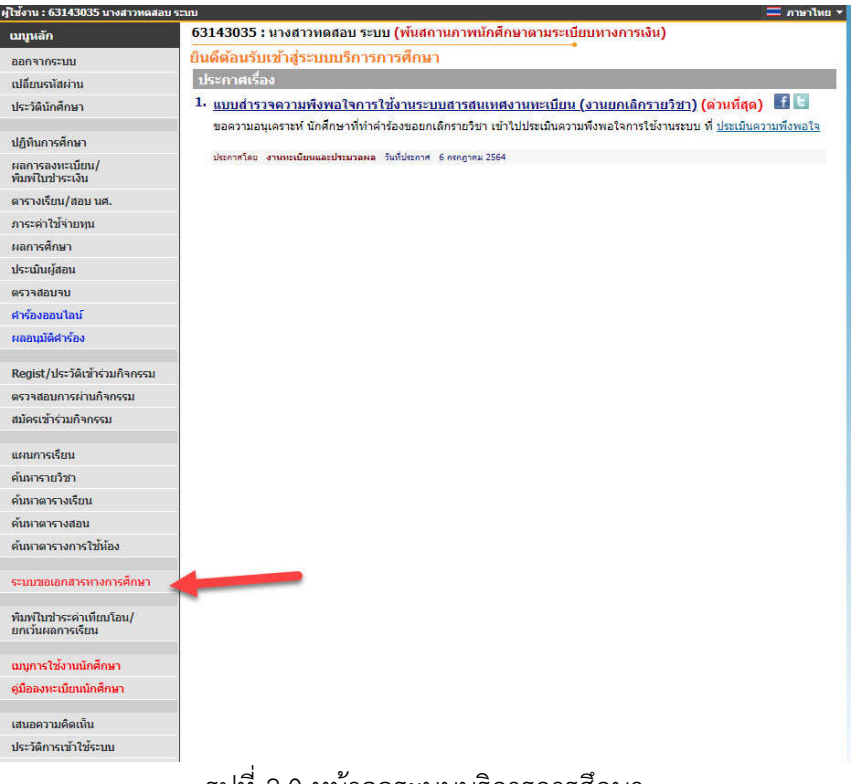

รูปที่ 2.0 หน้าจอระบบบริการการศึกษา

- 3. หลังจาก คลิกเมนู **ระบบขอเอกสารทางการศึกษา** ระบบจะเชื่อมต่อไปยังระบบขอเอกสารทาง การศึกษา จะปรากฏหน้าจอแรกของระบบขอเอกสาร โดยในหน้าจอหลักของระบบ จะปรากฏไปด้วย
  - ชื่อ นามสกุลผู้ใช้งานระบบ
  - ข่าวสารจากผู้ดูแลระบบ
  - ช่องทางการติดต่อสอบถาม ดังรูปด้านล่าง

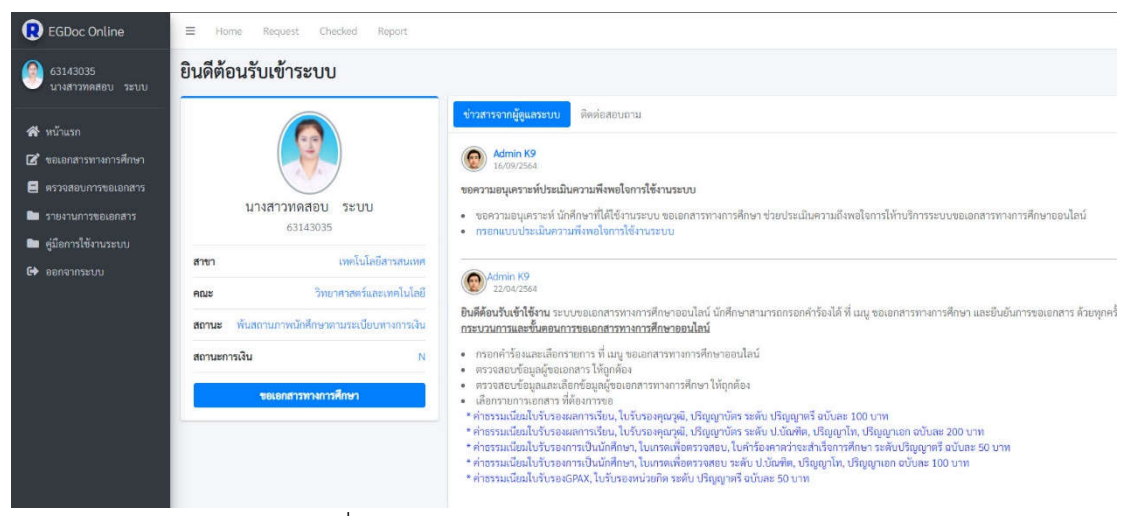

รูปที่ 3.0 หน้าจอระบบขอเอกสารทางการศึกษา

- 4. ในระบบขอเอกสารจะประกอบไปด้วยเมนูต่างๆดังนี้
  - ขอเอกสารทางการศึกษา
  - ตรวจสอบการขอเอกสาร
  - รายงานการขอเอกสาร
  - คู่มือการใช้งานระบบ
  - ออกจากระบบ
- 5. เมนูขอเอกสารทางการศึกษา คือเมนูเริ่มต้นการขอเอกสาร โดยผู้ใช้งานระบบ จะต้องทำคำร้องในเมนู นี้ ซึ่งในหน้าจอนี้จะประกอบไปด้วย ลำดับแรกคือข้อมูลผู้ขอเอกสาร โดยระบบจะดึงข้อมูลจากระบบ บริการศึกษามาแสดงผล ในส่วนข้อมูลในช่องที่อยู่ และเบอร์โทร สามารถแก้ไขได้ เพื่อใช้ในการจัดส่ง เอกสารและติดต่อสื่อสาร และสามารถเลือกการรับเอกสารได้ 2 แบบ คือ รับเองที่มหาวิทยาลัย หรือ ให้จัดส่งเอกสารทางไปรษณีย์ ลำดับต่อไปคือข้อมูลทางการศึกษา ระบบจะดึงข้อมูลจากระบบมา แสดง ลำดับสุดท้ายคือรายการขอเอกสาร ระบบจะตรวจสอบจากสถานะของนักศึกษาและระบบจะ ดึงข้อมูลเอกสารตามสถานะของนักศึกษา เช่น นักศึกษาสถานะปกติ หรือยังเป็นนักศึกษา ระบบจะ ดึงข้อมูล ใบรับรองการเป็นนักศึกษา,ใบรับรองผลการเรียน,ใบเกรดเพื่อตรวจสอบ เป็นต้น หาก นักศึกษาสถานะ สำเร็จการศึกษา ระบบจะดึงข้อมูล ใบรับรองคุณวุฒิ เป็นต้น

| ข้อมูลผู้ขอเอกสาร                                                                            | ข้อมูลท                                                                                                    | างการศึกษา                                                                                                    |                          |  |
|----------------------------------------------------------------------------------------------|----------------------------------------------------------------------------------------------------|----------------------------------------------------------------------------------------------------|--------------------------|--|
| รหัสนักศึกษา                                                                                 | สาขาวิชา/โปรแกรมวิชา/เอก                                                                                    |                                                                                                    |                          |  |
| 63143035                                                                                     | เทคโนโลยีสารสนเทศ<br>ประเภทนักศึกษา 😪 ภาคปกติ 🔵 ภาคพิเศษ<br>ระดับการศึกษา 🔿 ปริญญาเอก 🔿 ปริญญาโท 🔵 ป.บัณฑิต |                                                                                                    |                          |  |
| ชื่อ - นามสกุล ภาษาไทย                                                                       |                                                                                                    |                                                                                                    |                          |  |
| นางสาวทดสอบ ระบบ                                                                             |                                                                                                    |                                                                                                    |                          |  |
| ชื่อ - นามสกุล ภาษาอังกฤษ                                                                    | 🔵 ปริญญาตรี 5 ปี 😔 ปริญญาตรี 4 ปี                                                                           |                                                                                                    |                          |  |
| Miss Todsob Rabob                                                                            | วุฒิก่อนเ                                                                                                   | ข้าศึกษา 💙 ม.6 🔿 ปวช. 🔵 ปวส. 🔵 ป.ศ <sup>.</sup>                                                                | ł.                       |  |
| วันเดือนปีเกิด                                                                               |                                                                                                    |                                                                                                    |                          |  |
| <b>1</b> 01/01/2540                                                                          | รายการ                                                                                                    | เอกสาร                                                                                                    |                          |  |
| ที่อยู่ปัจจุบัน (ที่อยู่ในการจัดส่งเอกสาร กรณีให้จัดส่งทางไปรษณีย์)                          |                                                                                                    |                                                                                                    | จำนวน                    |  |
| 202 หมู่ที่ 2 ต.ซ้างเผือก อ.เมืองเซียงใหม่ จ.เชียงใหม่ รหัส<br>ไประเทศ์ ธุรรรร               | เลือก                                                                                                    | รายการเอกสาร                                                                                                   | (ຄນັນ)                   |  |
| โทรศัพท์                                                                                     |                                                                                                    | ใบรับรองผลการเรียน ฉบับภาษาไทย<br>[Tarnscript]                                                                 | 1 •                      |  |
| J 09-4258-7412                                                                               |                                                                                                    | ใบรับรองผลการเรียน ฉบับภาษาอังกฤษ                                                                              | 1 •                      |  |
| การขอรับเอกสารทางการศึกษา                                                                    |                                                                                                    | [Tamscript]                                                                                                    |                          |  |
| 💛 ไม่จัดส่ง (รับเองทีมหาวิทยาลัย)<br>🔵 จัดส่งทางไปรษณีย์ ตามที่อยู่ปัจจุบัน (+ค่าส่ง 40 บาท) |                                                                                                    | ใบเกรดเพื่อตรวจสอบจบ                                                                                           | 1 •                      |  |
|                                                                                              |                                                                                                    | ใบรับรองคาดว่าจะสำเร็จการศึกษา<br>สำหรับนักศึกษาที่มีผลการเรียนครบตาม<br>โครงสร้างหลักสดรและ ส่งคำรักงคาดว่าจะ | 1 •                      |  |
|                                                                                              | กรณี ทำ<br>ทำรายก                                                                                           | สำเร็จการศึกษา<br>เค้าร้องในระบบ กรุณาติดต่อข้าระเงิน ภายใ<br>าร หากพันกำหนดระยะเวลาแล้วไม่ได้ติดต่อ           | ม 3 วัน หล่<br>วชำระเงิน |  |

รูปที่ 4.0 หน้าจอเมนูขอเอกสารทางการศึกษา

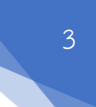

 หลังจากตรวจสอบการขอเอกสารและเลือกรายการเรียบร้อยแล้ว คลิก บันทึกข้อมูล ระบบจะทำการ จัดเก็บข้อมูลการขอเอกสารจากนักศึกษาลงในระบบ และจะแสดงรายการขอเอกสารทางการศึกษา และรายละเอียดต่างๆ รวมทั้งจำนวนเงินที่ต้องชำระ โดยระบบจะคำนวณเงินจากการขอเอกสารและ ประเภทของเอกสารเองโดยอัตโนมัติ ดังรูป

| ยืนยันร                                                               | Home / Request Comfin                                                                                                    |                                                                                                    |                                                      |         |                                                                                           |                                   |
|-----------------------------------------------------------------------|----------------------------------------------------------------------------------------------------|----------------------------------------------------------------------------------------------------|------------------------------------------------------|---------|-------------------------------------------------------------------------------------------|-----------------------------------|
| <b>i คำชี้แ</b><br>กรุณาตรา                                           | <b>จง:</b><br>จงสอบรายการขอเอกสารให้เรียนร้อยก่อน กดยืนยันขอเอกสาร   หากต้อง                                                                                                    | าารแก้ไขรายการ <b>ให้กดยกเลิกรายการ ก่อน</b>                                                                                               |                                                      |         |                                                                                           |                                   |
| คำว่า<br>รายชื่อผู้ข<br>6314303<br>นางสาวทย<br>Miss Tods<br>เทคโนโลย์ | <mark>ร้องขอเอกสารทางการศึกษา<br/>อเอกสาร</mark><br>5<br>สายสาย ระบบ<br>ob Rabob<br>สารสนเทศ                                                                                                    | ที่อยู่<br>202 หมู่ที่ 2 ต.ซ้างเผือก อ.เมืองเซียงไห<br>09-4258-7412<br>การขอรับเอกสารทางการศึกษา รับเองที่ ส<br>มหาวิทยาศัยราชกับเซียงไหม่ | ม่ จ.เซียงโหม่ รหัสไปรษณี<br>สำนักทะเบียนและประมวลผล | á 50300 | เลขที่คำร้อง #00127<br>ปีการศึกษา 1/2564<br>จำนวนรายการ 2<br>จำนวนเงินที่ต้องชำระ 200 บาท | วันที่ทำรายการ : 28 ตุลาคม 2564   |
| ที่                                                                   | รายการเอกสาร                                                                                                    |                                                                                                    |                                                      |         | จำนวนเอกสาร                                                                               | จำนวนเงิน                         |
| 1                                                                     | ใบรับรองผลการเรียน ฉบับภาษาไทย [Tarnscript]                                                                                                    |                                                                                                    |                                                      |         | 1                                                                                         | 100                               |
| 2                                                                     | ใบรับรองผลการเรียน ฉบับภาษาอังกฤษ [Tarnscript]                                                                                                    |                                                                                                    |                                                      |         | 1                                                                                         | 100                               |
|                                                                       |                                                                                                    |                                                                                                    |                                                      | รวม     | 2                                                                                         | 200                               |
| คำอธิบา                                                               | คำอธิบายการข้าระเงิน:<br>พลังจากกด ยืนขันการขอเอกสาร เรียบร้อยแล้วให้นักศึกษา ข่าระเงินได้ที่<br>M กองคลั่งเริ่าการใน) มหาวิทยาลับราชภัฏเซียงใหม่<br>* หลังจากนั้นให้ ส่งรูปหลักฐานการข้าระเงิน เข้นมาในระบบขอเอกสารทางการศึกษา ออนไลน์ ด้วย<br>* หลังจาก ด ยืนขันขอเอกสาร เรียบร้อยแล้ว กรุณาใหล่งข่าระเงิน ภายใน 3 วัน หลังทำรายการ หากพันกำหนดระยะเวลาแล้ว<br>ไม่ได้ติดต่อข้าระเงิน ระบบจะล็อคไม่ให้ทำคำร้อง กรุณาปฏิบัติอย่างเคร่งคัด |                                                                                                    |                                                      |         |                                                                                           |                                   |
| หลังจากก<br>👅 กองคล่                                                  |                                                                                                    |                                                                                                    |                                                      |         | 200                                                                                       |                                   |
| * หลังจาก                                                             |                                                                                                    |                                                                                                    |                                                      |         | 0                                                                                         |                                   |
| * หลังจาก<br>ไม่ได้ติดต่                                              |                                                                                                    |                                                                                                    |                                                      |         | 200 บาท                                                                                   |                                   |
|                                                                       |                                                                                                    |                                                                                                    |                                                      |         |                                                                                           | 🖪 ยกเลิกรายการ 🛛 🖻 ยืนยันขอเอกสาร |

รูปที่ 5.0 หน้าจอยืนยันรายการขอเอกสารทางการศึกษา

หากนักศึกษาตรวจสอบรายการขอเอกสารทางการศึกษา แล้วต้องการเปลี่ยนแปลงรายการ ให้กด<mark>ยกเลิกรายการ</mark> ระบบจะทำการยกเลิกรายการที่ขอให้ หากยืนยันการขอเอกสาร ให้คลิกที่ <mark>ยืนยันขอเอกสาร</mark> ระบบจะทำการจัดเก็บและแจ้งรายการขอเอกสารไปยังเจ้าหน้าที่สำนักทะเบียน เพื่อตรวจสอบการขอเอกสารและจัดเตรียมทำเอกสาร

 หลังจาก กดยืนยันขอเอกสาร ระบบจะทำการจัดเก็บรายการขอเอกสาร และลิงค์ไปยังแบบประเมิน ความพึงพอใจการใช้งานระบบ

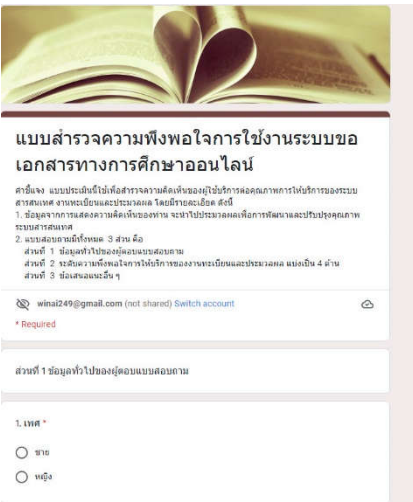

รูปที่ 5.1 หน้าจอแบบสำรวจความพึงพอใจการใช้งานระบบ

โดยให้นักศึกษาประเมินความพึงพอใจให้เรียบร้อยระบบจะ ลิงค์กลับมายัง หน้าจอตรวจสอบการขอเอกสาร

8. หน้าจอตรวจสอบการขอเอกสาร ในหน้าจอนี้ คือหน้าจอแสดงรายการขอเอกสารทางการศึกษา และ สามารถตรวจสอบสถานะการดำเนินการได้ กรณีทำรายการขอเอกสารแล้ว ให้ชำระค่าธรรมเนียม ภายใน 3 วัน หากพ้นระยะเวลาที่กำหนด นักศึกษาจะไม่สามารถทำรายการขอเอกสารได้ หาก ต้องการแสดงรายละเอียดการขอเอกสารและส่งหลักฐานการชำระเงิน ให้คลิกที่ แสดงรายการ

| ตรวจสอบการขอเอกสาร Home / Request Chec |                                             |                 |                |             |             |                |                                    |                    |
|----------------------------------------|---------------------------------------------|-----------------|----------------|-------------|-------------|----------------|------------------------------------|--------------------|
| 518                                    | รายการขอเอกสารทางการศึกษา                   |                 |                |             |             |                |                                    |                    |
|                                        | <del>ភ</del> ី †                            | ภาคเรียนที่ขอ 🕫 | เลขที่รายการ 🕬 | จำนวนรายการ | จำนวนเงิน 💠 | วับที่ขอ 💠     | สถานะการดำเนินการ                  | รายละเอียดเอกสาร 🕫 |
| 1                                      |                                             | 1/2564          | 00101          | 2           | 200         | 27 ตุลาคม 2564 | เอกสารจัดส่งเรียบร้อยแล้ว          | 💼 แสดงรายการ       |
| 2                                      |                                             | 1/2564          | 00127          | 2           | 200         | 28 ตุลาคม 2564 | รอชำระค่าธรรมเนียม ยืนยันภายใน3วัน | 💼 แสดงรายการ       |
| Sho                                    | Showing 1 to 2 of 2 entries Previous 1 Next |                 |                |             |             |                |                                    |                    |

รูปที่ 6.0 หน้าจอตรวจสอบการขอเอกสาร

9. หลังจากคลิกที่ **แสดงรายการ** ระบบจะแสดงหน้าจอ รายการขอเอกสารทางการศึกษา ซึ่งระบบจะ แสดงรายละเอียดการขอเอกสารที่นักศึกษาทำคำร้องเข้ามาในระบบ ดังรูปด้านล่าง

| ครวจส                                                                     | อบการขอเอกสาร                                                                                      |                                                                                                    |                                                                                                    | Home / Request Vie              |
|---------------------------------------------------------------------------|----------------------------------------------------------------------------------------------------|----------------------------------------------------------------------------------------------------|----------------------------------------------------------------------------------------------------|---------------------------------|
| รายชื่อผู้ห<br>รายชื่อผู้ห<br>6314303<br>นางสาวท<br>Miss Tod<br>เทคโนโลย์ | <mark>เการขอเอกสารทางการศึกษา<br/>เอเอกสาร<br/>5<br/>ตสอบ ระบบ<br/>sob Rabob<br/>มีสารสนเทศ</mark> | <b>ที่อยู่</b><br>202 หมู่ที่ 2 ด.ซ้างเผือก อ.เมืองเซียงไหน่ จ.เซียงไหน่ รหัสไปรษณีย์ 50300<br>09-4258-7412<br><b>การขอวันเอกสารทางการศึกษา</b> รับเองที่ สำนักทะเบียนและประมวลผล<br>มหาวิทยาลัยราชภัฏเซียงไหม่ | เลขที่คำร้อง #00127<br>ปีการศึกษา 1/2564<br>จำนวนรายการ: 2<br>จำนวนจินที่ต้องขำระ 200 บาท<br>สถานะคำร้อง: รอข่าระคำธรรมเนียม<br>คำร้องหมดอายุ: ภายใน 3 วัน | วันที่ทำรายการ : 28 ตุลาคม 2564 |
| ที่                                                                       | รายการเอกสาร                                                                                       |                                                                                                    | จำนวนเอกสาร                                                                                                    | จำนวนเงิน                       |
| 1                                                                         | ใบรับรองผลการเรียน ฉบับภาษาไทย [Tamscript]                                                         |                                                                                                    | 1                                                                                                    | 100                             |
| 2                                                                         | ใบรับรองผลการเรียน ฉบับภาษาอังกฤษ [Tarnscript]                                                     |                                                                                                    | 1                                                                                                    | 100                             |
|                                                                           |                                                                                                    | ענד                                                                                                    | 2                                                                                                    | 200                             |
| กรุณายืนเ<br>Choose<br>EE <<<                                             | ขันการขำระเงินภายใน 3 วัน หลังจากขำระเงินเรียบร้อยแล้ว กรุณาส์<br>File No file chosen              | ่ง รูปถ่าย หลักฐานการขำระเงิน (ไฟล์ นามสกุล jpg/JPEG เท่านั้น ขนาดไม่เกิน 1 M                                                                                                    | 2                                                                                                    | 📄 🗟 ส่งหลักฐานการขำระเงิน       |

รูปที่ 6.1 หน้าจอแสดงรายการตรวจสอบการขอเอกสาร

ในหน้าจอนี้จะแสดงรายละเอียดต่างๆ ดังนี้ ในส่วนด้านบน แสดงรายชื่อผู้ขอเอกสาร จะ ประกอบไปด้วย รหัสนักศึกษา ชื่อ -นามสกุลภาษาไทย ชื่อ -นามสกุลภาษาอังกฤษ สาขาวิชา ถัดมา จะเป็นข้อมูลที่อยู่ และการขอรับเอกสารทางการศึกษา ถัดมาจะเป็นข้อมูลเลขที่คำร้อง ปีการศึกษา จำนวนรายการ จำนวนเงินที่ต้องชำระ สถานะคำร้อง และคำร้องหมดอายุ ส่วนด้านล่าง จะแสดง รายการเอกสารที่ขอ ส่วนด้านล่างสุด คือ ช่องการอัพโหลดหลักฐานการชำระเงิน

#### การอัพโหลดไฟล์

1.คลิกที่ choose File (เลือกไฟล์) จะปรากฏดังรูปด้านล่าง

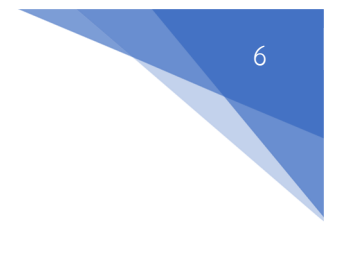

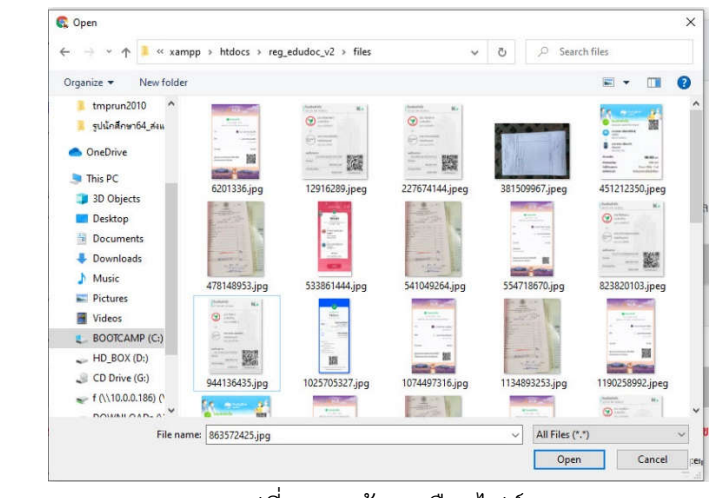

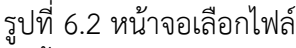

- 2.คลิกเลือกไฟล์ที่ต้องการอัพโหลด จากนั้นกด open
- 3. คลิกที่ ส่งหลักฐานการชำระเงิน
- เมื่อนักศึกษาได้ติดต่อชำระเงินเรียบร้อยแล้ว สามารถอัพโหลดไฟล์ หลักฐานการชำระเงิน ได้ โดย คลิก ที่ เลือกไฟล์ จากนั้นเลือกไฟล์ หลักฐานการชำระเงินที่ต้องการแนบ จากนั้น กด ปุ่ม ส่ง หลักฐานการชำระเงิน

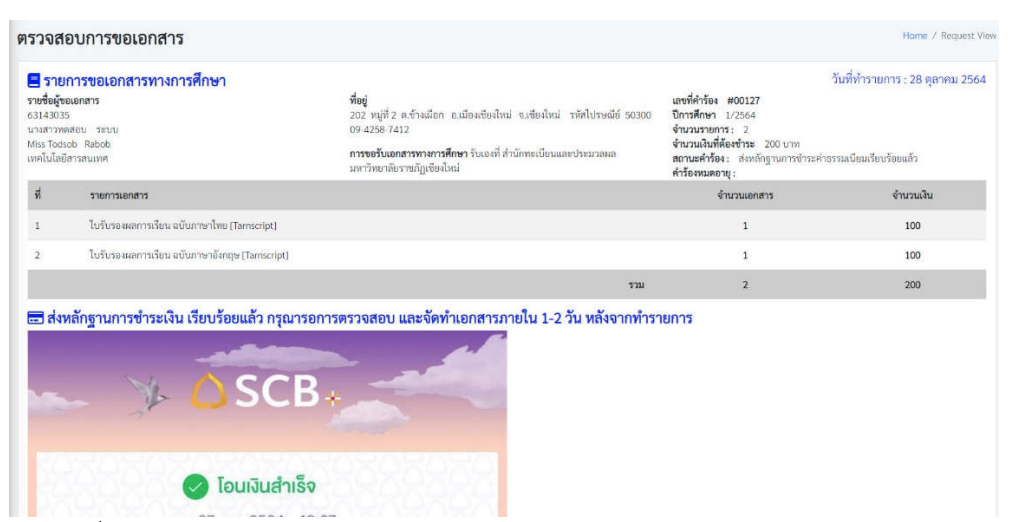

รูปที่ 6.3 หน้าจอรายการขอเอกสารทางการศึกษา แสดงไฟล์หลักฐานการชำระเงิน

หลังจาก กดส่งหลักฐานการชำระเงิน ระบบจะจัดเก็บไฟล์หลักฐานการชำระเงินเข้าระบบ และทำการแจ้งเตือนรายการขอเอกสารและแจ้งสถานะการส่งหลักฐานการชำระเงินไปยังเจ้าหน้าที่ สำนักทะเบียนและประมวลผล เจ้าหน้าที่จะดำเนินการจัดทำเอกสารตามรายการที่ขอเข้ามาในระบบ

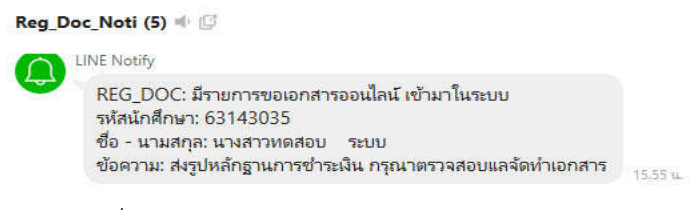

รูปที่ 6.3 หน้าจอแสดงข้อความแจ้งเตือนทาง Line